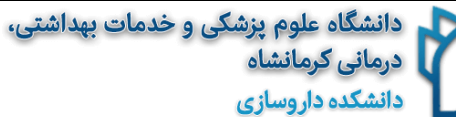

## راهنمای انتخاب و مرور مجدد سوالات آزمون چند گزینه ای

١

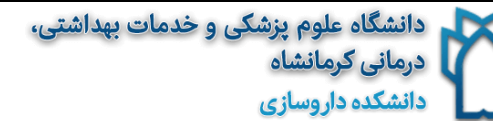

در آزمون هایی که امکان بازگشت و مرور ۱۰ درصد از سوالات برای شما فعال شده باشد، در پایین هر صفحه از سوال، گزینه ای با عنوان <mark>انتخاب برای برگشت به صفحه ( ۱۰ز ۳ )</mark> برای شما نمایش داده می شود.(عدد ۳ به عنوان مثال ذکر شده است و ممکن است این عدد کمتر یا بیشتر باشد).

این گزینه به این معناست که شما میتوانید به <mark>تعداد سقف تعیین شده</mark> به سوالاتی که خودتان مشخص نموده اید برگشته و مجددا پاسخ سوال را مرور و یا اصلاح نمایید.

جهت انجام این کار پس از مشاهده و مطالعه هر سوال ، چنانچه در انتخاب پاسخ صحیح شک دارید و میخواهید پس از رفتن به صفحات بعدی مجدد به این سوال باز گردید، روی گزینه ی انتخاب برای برگشت به صفحه کلیک نموده و سپس تایید نمایید.(در غیر این صورت بعدا امکان برگشت به این سوال را نخواهید داشت).

 بطور مثال اگر سقف تعیین شده ۳ باشد شما امکان انتخاب فقط ۳ سوال را جهت مرور و اصلاح خواهید داشت.

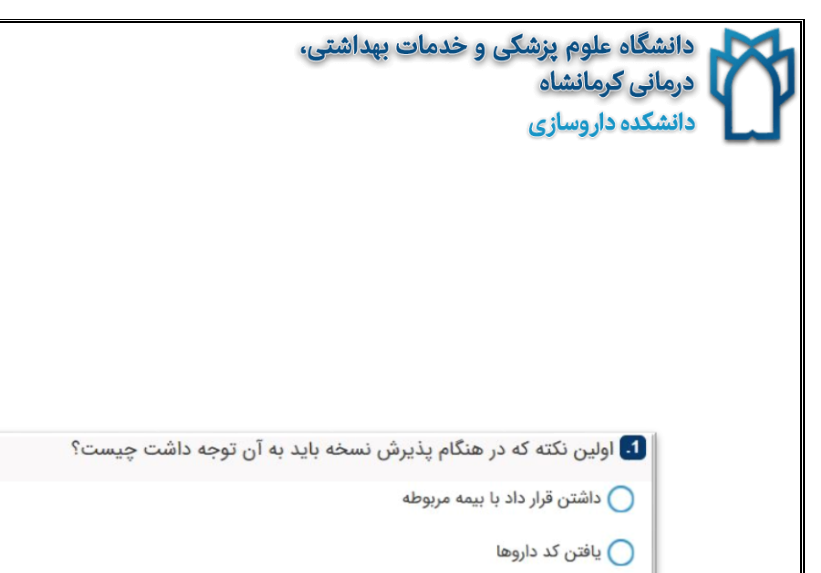

|                                   |                | 🔵 یافتن کد داروها          |
|-----------------------------------|----------------|----------------------------|
|                                   |                | 🔵 صحت امضاء و مهر پزشک     |
|                                   |                | 🔵 موجود بودن دارو          |
|                                   |                |                            |
|                                   |                |                            |
|                                   |                |                            |
|                                   |                |                            |
|                                   |                |                            |
|                                   |                |                            |
|                                   |                |                            |
|                                   |                |                            |
| انتخاب برای برگشت به صفحه(0 از 3) | صفحه : 1 از 26 | 🗙 صفحه بعدی 🛛 مرور پاسخ ها |

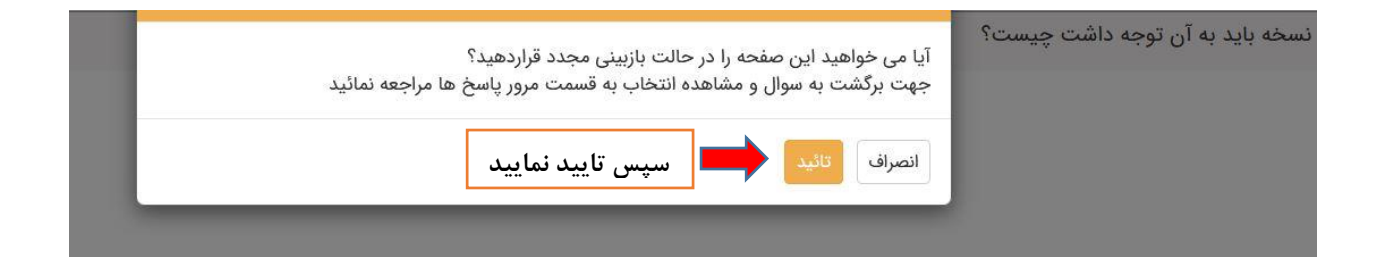

|                                                                                              | دانشگاه علوم پزشکی و خدمات بهداشتی،<br>درمانی کرمانشاه<br>دانشکده داروسازی |
|----------------------------------------------------------------------------------------------|----------------------------------------------------------------------------|
| پس از انتخاب عدد ۰ به ۱ تغییر خواهد کرد یعنی<br>تنها ۲ انتخاب دیگر از ۳ انتخاب باقیمانده است |                                                                            |
| حذف انتخاب برای برگشت به صفح (1 از 3)                                                        | < صفحه بعدی مرور پاسخ ها مفحه : 1 از 26                                    |

<mark>تذکر۱</mark>: دقت نمایید که بازگشت مجدد و مرور سوال مورد نظر <u>فقط یکبار برای آن سوال</u> امکان پذیر می باشد و نمی توان یک سوال را دو بار اصلاح نمود.

تذکر ۲: بازگشت مجدد به سوال مورد نظر دارای زمان اضافه بر زمان کل آزمون نمی باشد و پیشنهاد می شود ابتدا تمام سوالات را پاسخ داده و در صورتیکه زمان اضافه داشتید به مرور سوالات مشخص شده بپردازید.

برای بازگشت به سوالات مورد نظر طبق تصویر میتوانید عمل نمایید:

روی کلید مرور پاسخ کلیک نمایید:

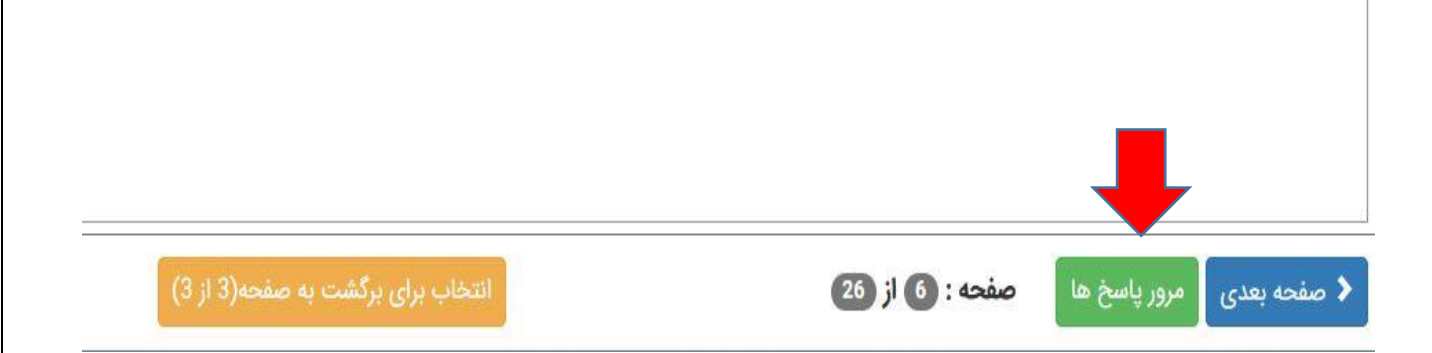

دانشگاه علوم پزشکی و خدمات بهداشتی، درمانی کرمانشاه دانشکده داروسازی

سپس در صفحه باز شده سوالاتی که قبلا برای آنها کلید انتخاب برای برگشت را فعال کرده اید با علامت یک چشم در کنار سوال مشخص شده اند و شما میتوانید <mark>فقط یک بار</mark> آنها را انتخاب، مشاهده و یا اصلاح نمایید.

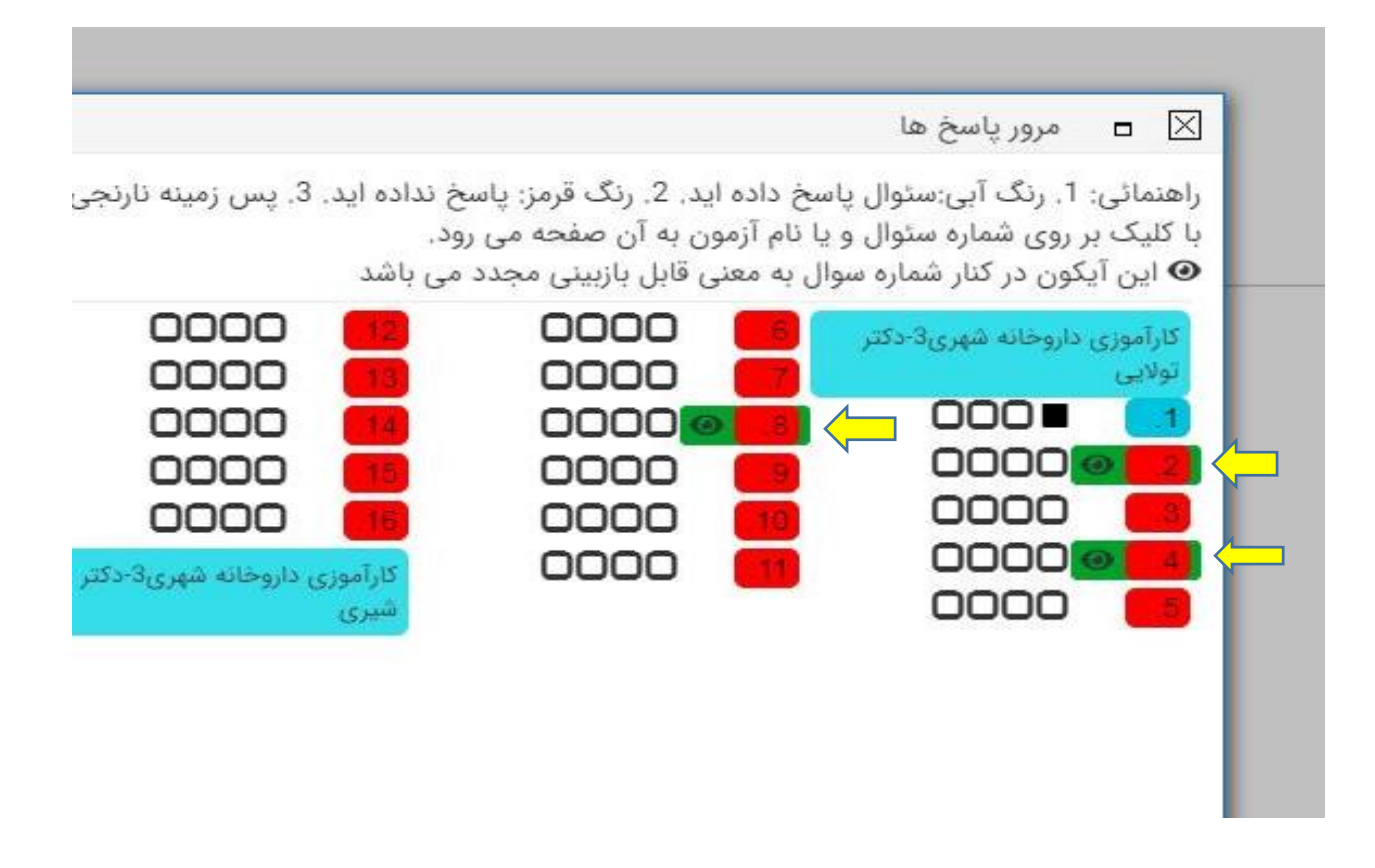

با تشكر از توجه شما

محدثه بیشه ای